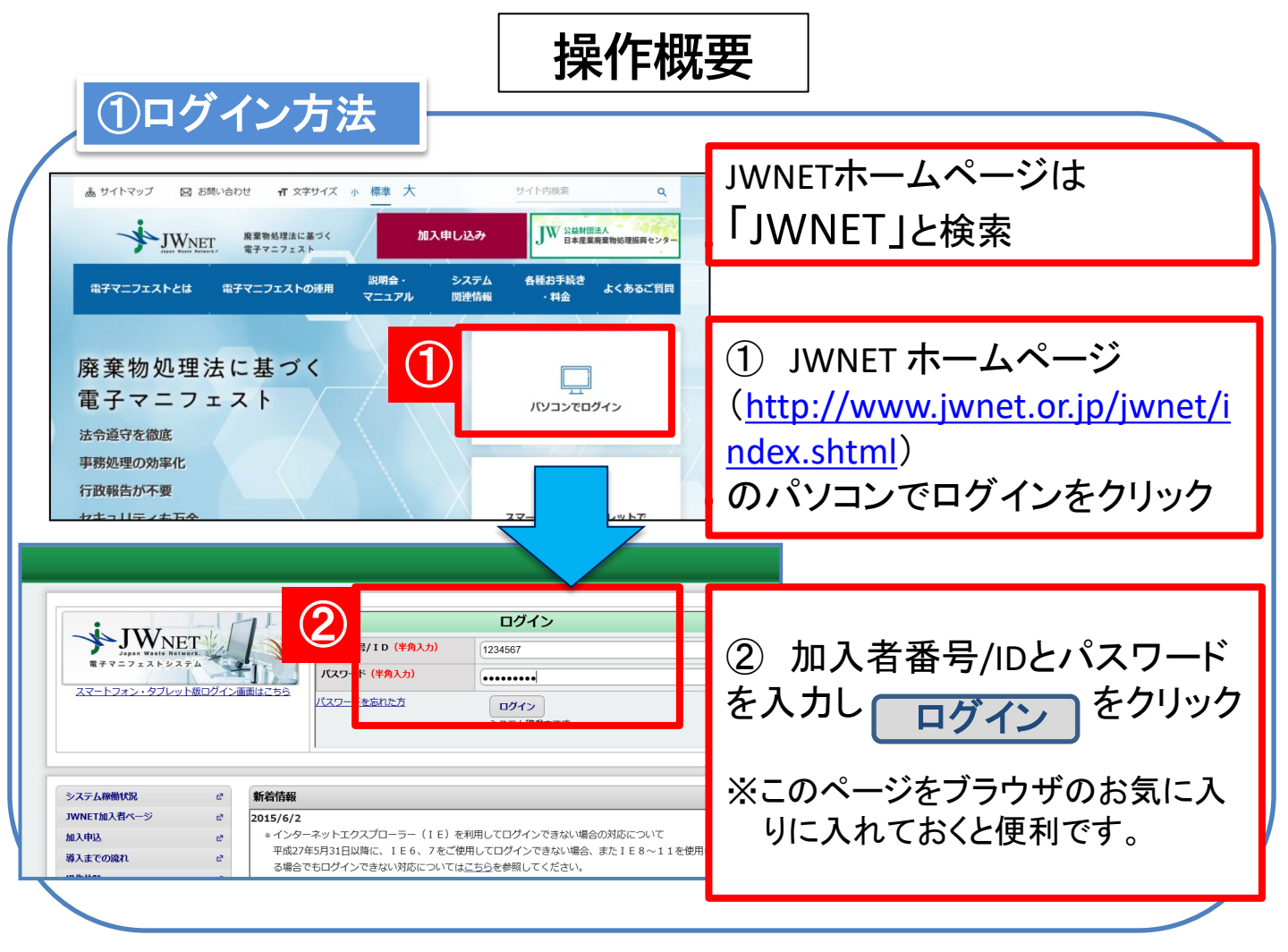

## ②マニフェストの確認(処理状況の進捗確認)

## マニフェスト情報の照会(一覧表から容易に確認可能)

- JWNETにログイン後、「マニフェスト管理(登録・設定・通知)」→「マニフェスト情報の照会」をクリックします。
- ② 検索条件を入力し「検索」をクリックします。(日付情報は必須です)

③ 一覧表からマニフェスト情報を確認します。
 ※確認期限と運搬・処分・最終の項目を見て進捗状況を確認してください。
 ※処理業者の報告がされると「●」が入ります。報告はリアルタイムに反映します。
 ※過去5年分のマニフェスト情報の確認が可能です。検索は1年単位です。

④ マニフェスト番号をクリックすると詳細情報が表示されます。

| マニフェスト情報の照会一覧<br>「 べ 1 / 1ページ > 」 ページを 500件 ▼ 表示<br>「確認期限切れ」にならないよう<br>に「●」をしっかり確認!! |      |       |      |  |                    |   |    |    |    | ] |      |       |       |            |   |
|--------------------------------------------------------------------------------------|------|-------|------|--|--------------------|---|----|----|----|---|------|-------|-------|------------|---|
| No                                                                                   | 一括選択 | 登録の状態 | 確認期限 |  | マニフェスト番号           | • | 運搬 | 処分 | 最終 | 迌 | 絡番号1 | 連絡番号2 | 連絡番号3 | ▲ 引渡し日 ▼   |   |
| 1                                                                                    | ✓    | 登録    | 期限切れ |  | <u>12552354210</u> | П | •  |    |    |   |      |       |       | 2019/02/04 | ナ |
| 2                                                                                    | ✓    | 登録    | 期限切れ |  | <u>12552354221</u> | Π | •  |    |    |   |      |       |       | 2019/02/04 | 廃 |
| 3                                                                                    | ✓    | 登録    | 間近   |  | <u>12552354692</u> | Π |    |    |    |   |      |       |       | 2019/02/19 | ナ |
| 4                                                                                    |      | 登録    | 間近   |  | <u>12552354704</u> | Π |    |    |    |   |      |       |       | 2019/02/19 | 廃 |
| 5                                                                                    |      | 登録    | 間近   |  | <u>12552354793</u> | Π |    |    |    |   |      |       |       | 2019/02/26 | ナ |
| 6                                                                                    |      | 登録    |      |  | <u>12552356504</u> |   | •  | ٠  | ٠  |   |      |       |       | 2019/03/11 | 1 |

③基本設定(運用前の事前準備)

## (1)現場で利用する暗証番号を設定 排出現場でマニフェストを登録させるために必要となる暗証番号の設定

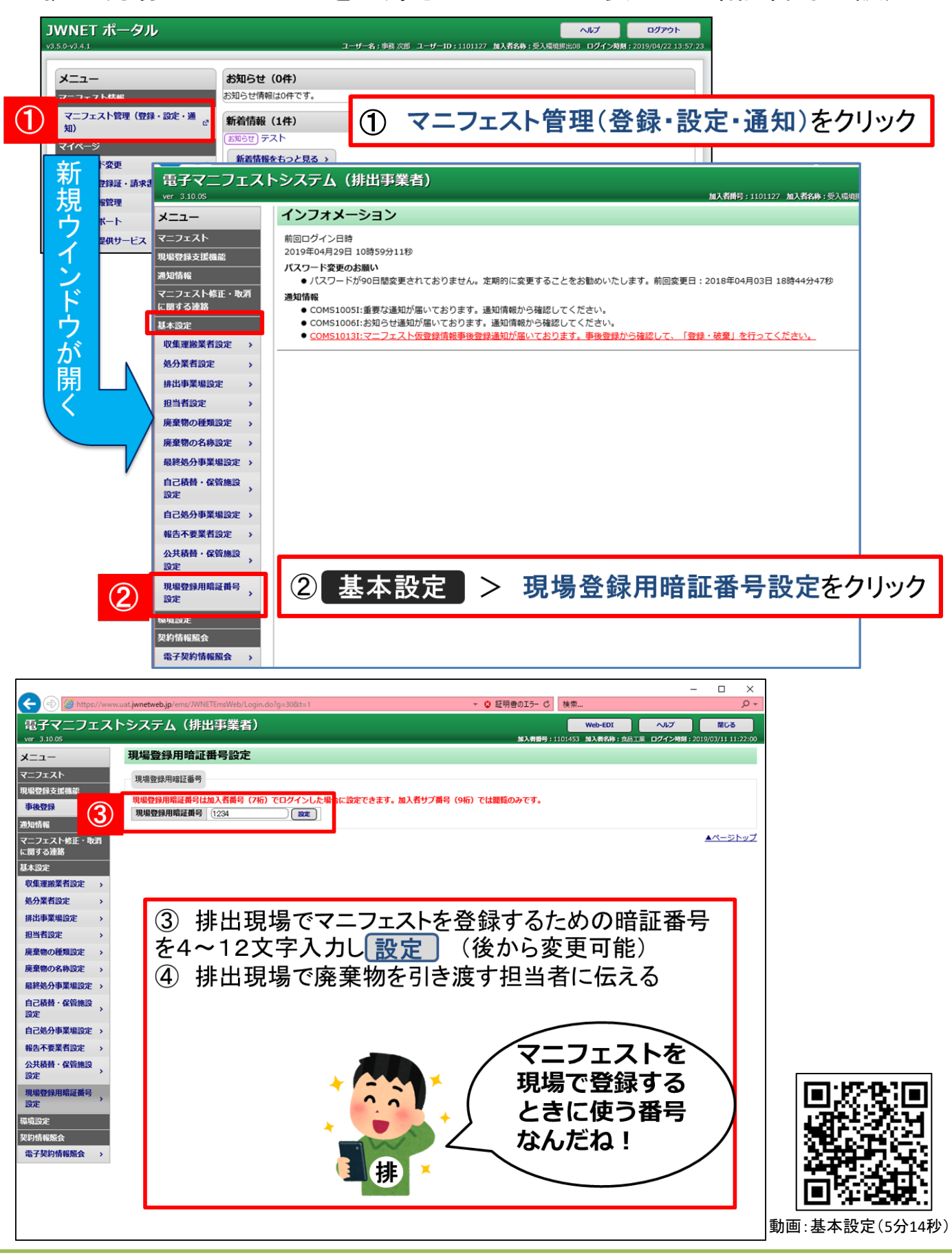

## (2) 収集運搬業者を設定し、現場登録権限を付与

収集運搬業者(弊社)を追加し、現場登録支援機能の運用を許可

| 電子マニフェストシステム(排出事        | 業者)      |               |          |                      |                     | プ 閉じる                 |        |
|-------------------------|----------|---------------|----------|----------------------|---------------------|-----------------------|--------|
| ① 基本設定 > 収集             | <b>「</b> | 設定            |          | 加入者曲号:1101127 加入者名称: | 受入環境排出08 <b>ログイ</b> | ン時刻:2019/05/03 12:48: | :41    |
|                         |          |               |          | (会計件数・1 件            | E)                  |                       |        |
|                         |          |               | C7K      |                      |                     |                       | `<br>` |
| 通知情報 No. 削除 ▲ 加入者:      | 号 ▼ 委託情報 | 加入者名称         | 郵便番号     | 住所                   | 電話番号                |                       | ]      |
| マニフェスト修正・取消 1 (言) 20218 | 8 設定済 植  | 株式会社受入環境収運208 | 102-0084 | 東京都 千代田区 二番町 999     | 03-9999-9999        |                       |        |
| に関する連絡                  |          |               |          |                      |                     | <u> </u>              | Ź      |
|                         |          |               |          |                      |                     |                       |        |
| ↓ 「東連販業有設定 →            |          |               |          |                      |                     |                       |        |
|                         |          |               |          |                      |                     |                       |        |
|                         |          |               |          |                      |                     |                       |        |
| ③ 委託する収集運搬業者            | り収録      | 集運搬業者設定       |          |                      |                     |                       |        |
| 加入老番号                   | 加        | コ入者番号・公開確認番号  |          |                      |                     |                       |        |
|                         | _        |               |          |                      |                     |                       |        |
|                         |          | 加入者番号         | 公開       | 確認番号                 |                     |                       |        |
|                         |          |               |          | 3                    |                     |                       |        |
| 八門碑詞采旦                  | 6        |               |          |                      |                     | 4                     |        |
| 公用唯認留方                  |          |               |          |                      |                     |                       |        |
|                         |          |               |          |                      |                     |                       |        |
|                         |          |               |          |                      |                     |                       |        |
| 471                     |          |               |          |                      |                     | N                     |        |
| を人刀                     |          |               |          |                      |                     |                       |        |
|                         |          |               |          |                      |                     |                       |        |
| ④ 新規設定  をクリック           |          | · · ·         |          |                      | 新規設定                | キャンセル                 |        |
|                         |          |               |          | 4                    |                     |                       |        |
|                         |          |               |          |                      | •                   |                       |        |

| 電子マニフェス        | トシステム(排出事業者)                                                                                                    | ヘルプ                                                     | 閉じる                        |
|----------------|----------------------------------------------------------------------------------------------------|---------------------------------------------------------|----------------------------|
| ver 3.10.0S    | 加入者册号:1101127 加入者名称:受入環境                                                                                              | 非出08 ログイン時刻:2                                           | 019/05/03 13:39:06         |
| メニュー           | 収集運搬業者設定                                                                                                    |                                                         |                            |
| マニフェスト         | 処理が完了しました。                                                                                                    |                                                         |                            |
| 現場登録支援機能       |                                                                                                    | (4                                                      | >=+/生数・1 /生)               |
| 通知情報           |                                                                                                    | 10                                                      |                            |
| マニフェスト修正・取消    |                                                                                                    | 1. <del>1.</del> 1. 1. 1. 1. 1. 1. 1. 1. 1. 1. 1. 1. 1. | 追加                         |
| に関9る連発<br>     | 1         ●         2021868         設定済         株式会社受入環境収運208         102-0084         東京都千代田区二番町 9 9 9         03-99 | )99-9999 <b>(5</b> )                                    | <u>現場登録推開</u><br><u>なし</u> |
| 基本款定<br>       |                                                                                                    |                                                         | ▲ <u>1</u>                 |
| 机分業者設定         |                                                                                                    |                                                         |                            |
| ⑤ 啓母           | した原集運搬業者の理想発得権限の「た」にたりしゅう                                                                                             | 1                                                       |                            |
| ③ 豆球           | した収集連版未有の現场豆球権限の「 <u>なし</u> 」をクリック                                                                                    |                                                         | $\overline{}$              |
|                |                                                                                                    | -                                                       |                            |
| 電子マニフェス        | トシステム(排出事業者)                                                                                                    | へルプ                                                     | 間じる                        |
| ver 3.10.0S    | 加入者衝号:1101127 加入者名称:受入環境                                                                                              | 非出08 ログイン時刻:2                                           | 019/05/03 13:39:06         |
| メニュー           | 現場登録支援機能権限設定                                                                                                    |                                                         |                            |
| マニフェスト         | 現場登録支援機能                                                                                                    |                                                         |                            |
| 現場登録支援機能       |                                                                                                    |                                                         |                            |
| 通知情報           | 加入者番号 2021868 加入者名称 株式会社受入環境収進208                                                                                     |                                                         |                            |
| マニフェスト修正・取     |                                                                                                    |                                                         | _                          |
| 基本             |                                                                                                    | 7 編集完了                                                  | )(キャンセル)                   |
| 👧 6 現場         | 登録支援機能利用権限を「 🕥 あり」、 📕 🍑 🍋                                                                                             |                                                         | ページトップ                     |
| <u>処分 パターン</u> | 設定権限を「 🍙 あり」にチェック                                                                                                    |                                                         |                            |
|                |                                                                                                    |                                                         | 7                          |
|                | ₹元」 をクリック                                                                                                    |                                                         |                            |
|                |                                                                                                    | ()<br>()                                                | tha                        |
| ⑧現場            | 谷録権限が「あり」に変わったことを確認                                                                                                   | 現場登録                                                    | 権限                         |
|                |                                                                                                    |                                                         |                            |
|                |                                                                                                    | <u></u>                                                 | -22                        |
|                |                                                                                                    |                                                         |                            |

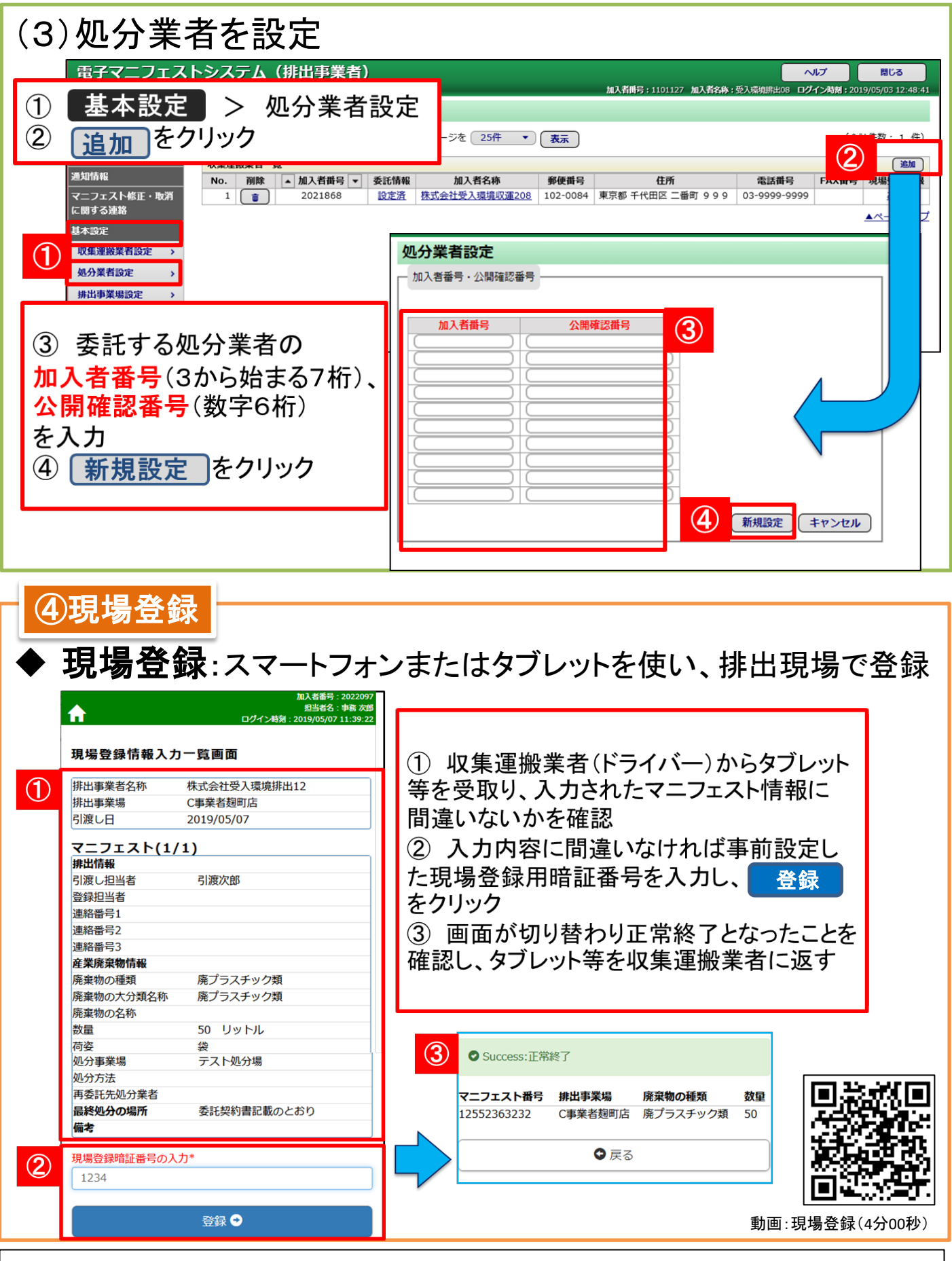

(自由記入欄)